## 保護者連絡ツールの登録・操作について

【登録の手順】

※スマートフォンに「LINE」をインストールしていない場合は、「Google Play」または「App Store」から インストールします。

| ①LINE 画面下部の「ホーム」をタップする<br>→画面上部の「オープンチャット」横のマークをタップし、<br>右の二次元バーコードを読み取る                     | Q d - 7 ン F t my h<br>→ → → → → → → → → → → → → → → → → → →                                                                        |
|----------------------------------------------------------------------------------------------|----------------------------------------------------------------------------------------------------|
| または、<br>LINE 画面下部の「ホーム」をタップする<br>→画面上部の「オープンチャット」に「岡山市」と入力する→<br>下に表示される「岡山市役所公式 LINE」をタップする | Qオーブンチャット<br>岡山市<br>(A)<br>(A)<br>(A)<br>(A)<br>(A)<br>(A)<br>(A)<br>(A)<br>(A)<br>(A)                                             |
| ②「追加」をタップする                                                                                  | 岡山市役所公式LINE<br>適加<br>トーク                                                                                                    |
| ③トーク画面から「岡山市役所公式 LINE」をタップする                                                                 | 岡山市役所公式LINE       15.17         友だち登録ありがとうございます◆       1         ●       ●         ホーム       ●         ▶       ●         ●       ● |
| ④リッチメニュー(画面下)から「子育て情報」をタップする                                                                 | 広報税 新型コロナ信報 在宅当番玉<br>子育で使用<br>日本10年の25                                                                                             |
| ⑤「学校の欠席連絡」をタップする                                                                             | <ul> <li>学校の欠席連絡</li> </ul>                                                                                                    |

| ⑥「生徒の登録」をタップする                                                                                                    | 学校       学校       学校へ連絡(欠席・遅刻)                                                                                                    |
|----------------------------------------------------------------------------------------------------|----------------------------------------------------------------------------------------------------|
| ⑦「学校を選択してください」の下の「選択」をタップする<br>→「絞り込み」の枠に学校名を入力する<br>(岡山市立は不要です)<br>→「大元小学校」をタップする<br>→「確定」をタップする                                                                                                    | 学校を選択してください。         GovTech Express         ×           選択         使り込み            選択してください         ・            通知         ・                                                                                                    |
| <ul> <li>⑧「クラスを選択してください」の下の「選択」をタップする</li> <li>→「選択してください」をタップする</li> <li>または「絞り込み」の枠にクラス名を入力する</li> <li>→該当する学年・組を選び、「確定」をタップする</li> </ul>                                                                                                    | クラスを遊択してください。<br>選択<br>中止<br>・<br>世<br>「 な し な くだ さい<br>通知<br>のVTech Express<br>」は<br>のVTech Express<br>」は<br>のVTech Express<br>」は<br>のVTech Express<br>」は<br>のVTech Express<br>」は<br>のVTech Express<br>」は<br>の<br>の<br>、<br>・<br>、<br>・<br>・<br>・<br>・<br>・<br>・<br>・ |
| <ul> <li>⑨学校パスコード「〇〇〇〇〇」を入力し、送信する</li> <li>※パスワードはすべて半角で「〇」は半角小文字</li> <li>※文字入力画面が表示されないときは、右下のマークをタップする</li> </ul>                                                                                                    | ×==-•                                                                                                    |
| <ul> <li>⑩児童・生徒の氏名を入力し、送信する</li> <li>⑪登録される保護者の氏名を入力し、送信する</li> <li>※システムで表示できない漢字については、常用漢字で入力</li> <li>※姓と名の間に、必ずスペース(全角)を入れてください</li> <li>※特別支援学級の在籍の場合は、</li> <li>特別支援学級の登録の際は、氏名をそのまま入力する</li> <li>交流学級にも登録の際は氏名の後ろに「〇」を入力する</li> <li>(例:岡山 太郎〇)</li> <li>⑫部活動を選択する</li> <li>小学生、または所属していない場合は「なし」を選択ください</li> <li>③PTA 役員を選択する</li> <li>所属していない場合は「なし」を選択ください</li> </ul> |                                                                                                    |
| <ul> <li>●録内容の確認</li> <li>→問題がなければ、緑の「登録」をタップする</li> <li>以上で、登録終了です</li> <li>※お子様が2人以上在籍されている場合は、個々に上記の登録作業をお願いします</li> <li>※1人のお子様につき、保護者2名までの登録とします。</li> <li>その際には、別のスマートフォンでご登録ください</li> </ul>                                                                                                    | 登録内容の確認       学校名     山南学園       クラス     3trale       広名     00 00       内容にお間違いがなければ気((()) マックマッツ)     フレてください。       中止     修正       登録     登録                                                                                                    |

## 【欠席連絡機能の操作】・・・・登録をした端末(スマートフォン)からのみ欠席連絡ができます。

| ①トーク画面から「岡山市役所公式 LINE」をタップする                                                 |                                                                                                    |
|------------------------------------------------------------------------------|----------------------------------------------------------------------------------------------------|
|                                                                              | 阿山中役///公式LLINE 15:17<br>友だち登録ありがとうございます ◆ 1<br>…                                                                                                    |
|                                                                              |                                                                                                    |
|                                                                              |                                                                                                    |
| ②リッチメニュー(画面下)から「子育て情報」をタップ<br>する                                             |                                                                                                    |
| ③「学校への欠席連絡」をタップする                                                            | 学校の欠切通路<br>学校の欠切通路<br>子育て応進サイト                                                                                                    |
| ④「児童生徒を選択してください」<br>→ 登録済の氏名が表示されますので、タップする                                  |                                                                                                    |
| ⑤「ご連絡内容を選択してください」<br>→ 「中止」「戻る」「欠席」「遅刻」「早退」から選択する                            |                                                                                                    |
| ⑥「○○する年月日を教えてください」<br>→「日付を選択」をタップし、 該当の日付を選び、<br>「送信」をタップする                 |                                                                                                    |
| ⑦「どのような理由でしょうか」<br>→理由を選択し、「確定」をタップする。<br>※欠席は、複数項目を選択できます。                  | <選択肢>発熱、頭痛、腹痛・嘔吐・下<br>痢、咳・のどの痛み、からだがだるい、喘<br>息、インフルエンザ、新型コロナウィルス<br>感染症、おたふく風邪、プール熱、流行<br>性角結膜炎、水痘、その他                                                                                                    |
| <欠席の場合><br>「病院で受信しましたか」<br>→「中止」「戻る」「受信有」「受信無」から選択してくだ<br>さい                 |                                                                                                    |
| <遅刻・早退の場合><br>「登校する時間、または早退する時間を文字入力して送信<br>してください」<br>→時刻、または〇時間目等を入力してください | ●をタップすると文字入力できます                                                                                                    |
| 連絡内容の確認<br>→ 問題がなければ、緑の「送信」をタップする。                                           | 連絡内容の確認<br>生徒 赤砂田<br>週時間% 2023年2113日<br>次次四曲 余和大流<br>久次四曲 余和大流<br>大次四曲 余和大流<br>大次四曲 余和<br>大流<br>王子<br>王子<br>王子<br>王子<br>王子<br>王子<br>王子<br>王子<br>王子<br>王子 |
| <u> </u>                                                                     |                                                                                                    |